## Inhaltsverzeichnis

| VPS und EPG Funktion | 3 |
|----------------------|---|
| VPS                  | 3 |
| EPG                  | 8 |
| CrossEPG             | 9 |

# **VPS und EPG Funktion**

In Sichten wo ein Timer bzw. eine Suche erstellt werden kann, gibt es die Option die VPS bzw. EPG Funktion ein bzw. auszuschalten.

•

Manche Sender liefern sehr genaue Start- und Endzeiten via EPG-Now/Next oder VPS, manche nur die vorgegebenen Zeiten, unabhängig davon, wann die Sendung wirklich startet. Aus diesem Grund wurde eine Funktion eingebaut, die es erlaubt, die Timer-Programmierung von VPS und EPG pro Sender zu konfigurieren.

Von hier kann eine Beispieldatei "VPS.xml" heruntergeladen werden. Sie muss händisch editiert werden und danach in

/rootfs/usr/lib/enigma2/python/Plugins/Extensions/SmartEPGvu/settings kopiert werden. Je nachdem, welchem Sender man vertraut, setzt man das VPS-, oder EPG-Flag auf 1 oder 0.

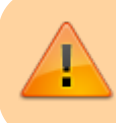

VPS und EPG deaktivieren sich gegenseitig, da beide gemeinsam keinen Sinn ergeben.

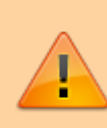

Im Einstellungsmenü gibt es eine Option für den EPG-Hintergrund-Scan. Mit diesem Feature kann regelmäßig, und nach selbst definierten Zeitabständen, der EPG der Sender aktualisiert werden. Wenn diese Option genutzt wird, ist der EPG immer auf den aktuellen Stand (entsprechend der Einstellung). HIER gibt es mehr Details zu dieser Option.

## VPS

Die VPS Funktion ist nur nutzbar, wenn das VPS Plugin - zu finden unter Erweiterungen  $\Rightarrow$  Systemerweiterungen - installiert ist.

Die gewünschte VPS Option (VPS Nein, Ja, Safe Mode) kann durch mehrmaliges drücken der Play-Taste durchlaufen werden.

Ist das VPS Plugin installiert und aktiv (VPS Ja, oder Safe Mode) dann wird das entsprechende VPS Symbol im Editor bei den manuellen Timern und in der Suche angezeigt (VPS Symbol: Blau oder Grün - siehe Erläuterungen der Farben weiter unten).

Im folgenden Screenshot sind die empfohlenen Einstellungen dargestellt, die für das VPS Plugin vorgenommen werden sollten, damit es reibungslos mit *SmartEPGvu*<sup>+</sup> funktioniert (Menü ⇒ Einstellungen ⇒ System ⇒ VPS-Einstellungen), alternativ können die letzten zwei Optionen satt auf **Ja** auf **Ja**(**Sicherheitsmodus**) eingestellt werden:

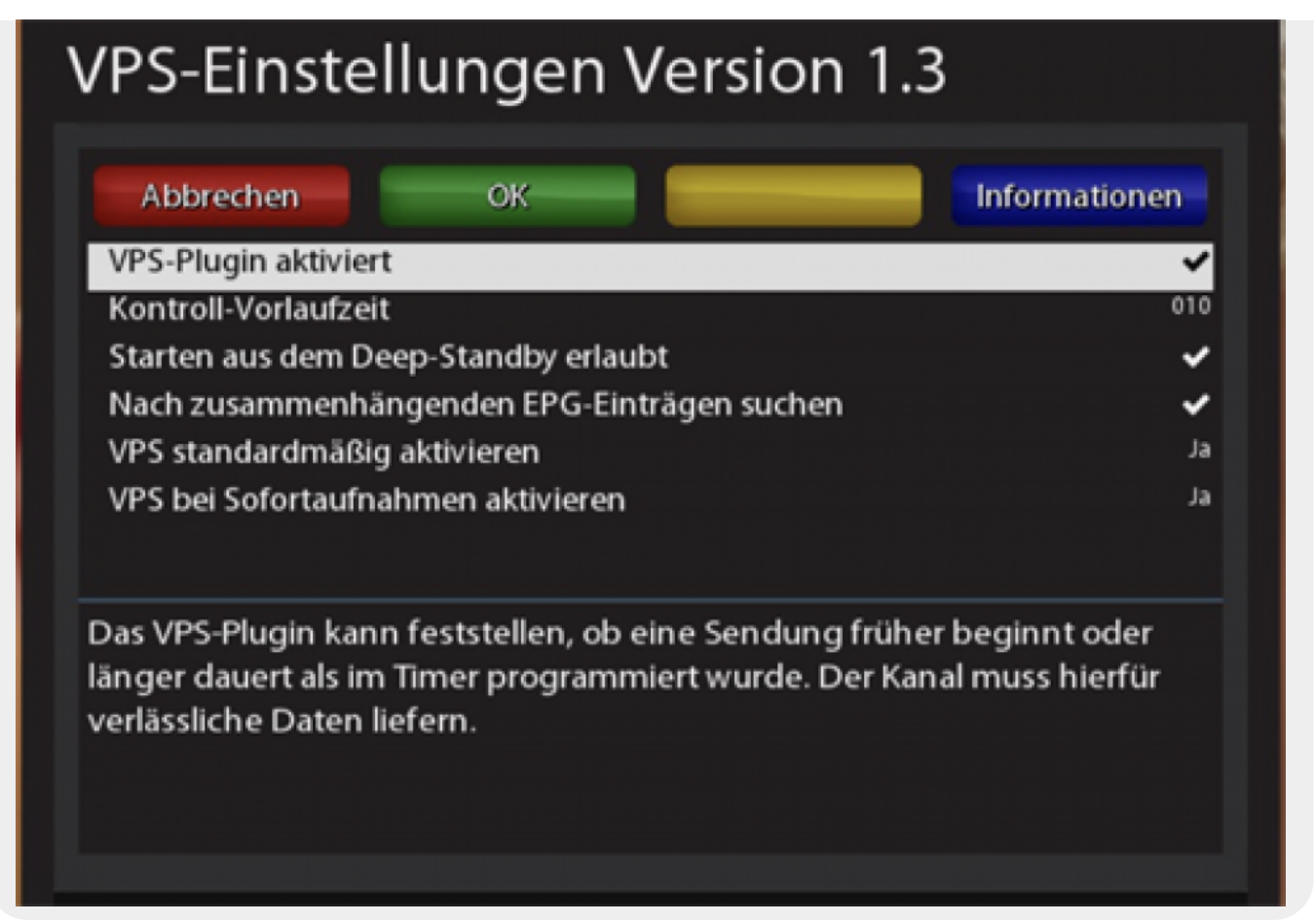

#### Manuelle Programmierung:

\* Wenn nun eine VPS.xml vorliegt, und z.B. eine Sendung manuell programmiert wird und für den entsprechenden Sender in der xml keine VPS Berechtigung vorliegt, wird der Timer ohne VPS Symbol angelegt und das VPS Signal wird nicht ausgewertet.

\* Hat der Sender eine VPS Berechtigung wird der Timer mit dem entsprechenden VPS Symbol (VPS Ja, oder Safe Mode) angelegt und das VPS Signal wird ausgewertet.

#### Programmierung über die Suche

\* Im Falle einer Suche, und aktivem VPS Plugin, ist erstmal das entsprechende VPS Symbol (VPS Ja, oder Safe Mode) bei **jeder** Suche aktiv.

Wird nun ein Timer aus der Suche erzeugt, und es liegt in der xml keine VPS Berechtigung für den Sender dieser Suche, wird der Timer ohne VPS Symbol angelegt und das VPS Signal wird nicht ausgewertet.

\* Hat der Sender dieser Suche eine VPS Berechtigung, wird der Timer mit dem entsprechenden VPS Symbol (VPS Ja, oder Safe Mode) angelegt und das VPS Signal wird ausgewertet.

#### Beispiel

Es wird eine Suche \*Wetter\* für die Sender RTL (ohne VPS Berechtigung aus der xml) und ARD (mit VPS Berechtigung aus der xml) erzeugt, dann wird der Timer für die Sendung \*Wetter\* auf RTL ohne VPS Symbol angelegt und das VPS Signal wird nicht ausgewertet.

Der Timer für die Sendung \*Wetter\* auf ARD hingegen, wird mit dem entsprechenden VPS Symbol angelegt und das VPS Signal wird ausgewertet.

| 21. 🗰     | Jenseits der Spree                      | Wetter                       |                               |
|-----------|-----------------------------------------|------------------------------|-------------------------------|
| 22. 🎯     |                                         | Ordner:                      |                               |
| 23. 🗰     |                                         | Modus: Alles                 | VPS                           |
| 24. 🗰     |                                         | Suchtext: T:+50:*Wetter*     |                               |
| 25. ෩     |                                         | Kanäle: Das Erste HD, RTL HD |                               |
| 26. ෩     |                                         | Wochentage: Mo               |                               |
| 27. 🐲     |                                         | Startzeit: 17:50             | Endzeit: 21:50                |
| 28. 🗰     |                                         | Vorlauf: 5 min               | Nachlauf: 30 min              |
| 29. 🍘     |                                         | Min. Länge: 0 min            | Max. Länge: 0 min             |
| 30. 🀲     |                                         | Startdatum: Keines           | Enddatum: Keines              |
| 31. 🗰     |                                         | Löschen nach 0 Stunden       | Bei Platzmangel löschen: Nein |
| 32. 🗰     | Wetter (2)                              | Aufnahmepfad: /media/hdd/mc  | ovie/                         |
| 33. 🎯     |                                         | Dateiname: VTi-Einstellung   |                               |
| • Testsuc | he 🜔 Test ohne Beschränkung 🕥 Speichern |                              |                               |

RTL wird ohne VPS Symbol angelegt und das VPS Signal wird nicht ausgewertet.

|           | Timer-L                      | iste            |                                 |                               |    |        |    |
|-----------|------------------------------|-----------------|---------------------------------|-------------------------------|----|--------|----|
| 2         |                              |                 |                                 |                               |    |        |    |
| 31        |                              |                 |                                 |                               |    |        |    |
| RTL       |                              |                 | RTL Aktuell – Das Wetter        |                               |    |        |    |
|           |                              |                 | 4. RTL HD                       | Ð                             |    |        |    |
| RTL       |                              |                 | Datum: Mo 10.01.2022            | Modus: Aufnehmen              |    |        |    |
| RTL       |                              |                 | Startzeit: 19:03                | Endzeit: 19:05 (2 min)        |    |        |    |
|           |                              |                 | Vorlauf: 5 min                  | Nachlauf: 30 min              |    |        |    |
|           |                              |                 | Danach: Automatisch             | Wiederholung: aus             |    |        |    |
|           |                              |                 | Aufnahmepfad: /media/hdd/movie/ |                               |    |        |    |
| RTL       |                              |                 | Suche: Wetter                   |                               |    |        |    |
|           |                              |                 | Löschen nach 0 Stunden          | Bei Platzmangel löschen: Nein |    |        |    |
| RTL       |                              |                 | Dateiname: VTi-Einstellung      |                               |    |        |    |
| RTL       |                              |                 |                                 |                               |    |        |    |
|           | er speichern<br>nen bearbeit | Anpassung<br>en | g an EPG ein 🕟 VPS-Modus        |                               |    |        |    |
| EXIT) Bee | enden                        |                 |                                 |                               | Sm | o et E | DC |

ARD wird mit VPS Symbol angelegt und das VPS Signal wird ausgewertet.

| Mo<br>Mo<br>Mo<br>Mo<br>Mo | VPS ~ Plugin<br>RTL Aktuell | Wetter ver rebt                 |                               |  |  |
|----------------------------|-----------------------------|---------------------------------|-------------------------------|--|--|
| Mo<br>Mo<br>Mo             | RTL Aktuell                 | Matter ver acht                 |                               |  |  |
| DHD Mo                     |                             | wetter vor acht                 |                               |  |  |
| HD Ma                      | Morden im I                 | 1. Das Erste HD                 | VPS 😌                         |  |  |
|                            | RTL Aktuell                 | Datum: Mo 10.01.2022            | Modus: Aufnehmen              |  |  |
| Mo                         | Gute Zeiten                 | Startzeit: 19:50                | Endzeit: 19:55 (5 min)        |  |  |
|                            | Wetter vor d                | Vorlauf: 5 min                  | Nachlauf: 30 min              |  |  |
| DF Mo                      | Die Toten vo                | Danach: Automatisch             | Wiederholung: aus             |  |  |
| DF Mo                      | Breaking Su                 | Aufnahmepfad: /media/hdd/movie/ |                               |  |  |
| Di Di                      | RTL Aktuell                 | Suche: Wetter                   |                               |  |  |
|                            | WaPo Duisb                  | Löschen nach 0 Stunden          | Bei Platzmangel löschen: Nein |  |  |
| Di Di                      | Gute Zeiten                 | Dateiname: VTi-Einstellung      |                               |  |  |
| но<br>Mi                   | RTL Aktuell                 |                                 |                               |  |  |

#### Ohne VPS-Icon = Kein VPS aktiv

Bei diesem Modus wird die Aufnahme <u>ohne</u> Auswertung des VPS Signals der Sender gestartet und beendet.

Der eingestellte Vor- und Nachlauf greift wie vorgegeben.

| 1. 🔾 | Blue Bloods - Crime Scene New York | Blue Bloods - Crime Scene N                          | ew York                       |  |  |
|------|------------------------------------|------------------------------------------------------|-------------------------------|--|--|
| 2. 🎯 |                                    | Ordner:                                              |                               |  |  |
| 3. ෩ |                                    | Modus: Serien                                        | Modus: Serien                 |  |  |
| 4.   |                                    | Suchtext: T:+50:*Blue Bloods - Crime Scene New York* |                               |  |  |
| 5. 🎯 |                                    | Kanal: kabel eins HD                                 |                               |  |  |
| 5. ෩ |                                    | Wochentage: Sa                                       |                               |  |  |
| 7. ෩ |                                    | Startzeit: 18:00                                     | Endzeit: 22:00                |  |  |
| B. ∭ |                                    | Vorlauf: 5 min                                       | Nachlauf: 30 min              |  |  |
| 7. 🍘 |                                    | Min. Länge: 0 min                                    | Max. Länge: 0 min             |  |  |
| D. 🎯 |                                    | Startdatum: Keines                                   | Enddatum: Keines              |  |  |
| 1.   |                                    | Löschen nach 0 Stunden                               | Bei Platzmangel löschen: Nein |  |  |
| 2. 🍘 |                                    | Aufnahmepfad: /media/hdd/                            | /movie/                       |  |  |
|      |                                    | Dateiname: vu+-Standard                              |                               |  |  |

Blaues VPS-Icon = VPS aktiv

Bei diesem Modus wird die Aufnahme entsprechend des VPS Signals der Sender gestartet und beendet.

Der eingestellte Vor- und Nachlauf wird nicht berücksichtigt.

| 1. 300 | Blue Bloods - Crime Scene New York | Blue Bloods - Crime Scene N  | ew York                                              |  |
|--------|------------------------------------|------------------------------|------------------------------------------------------|--|
| 2. 😏   |                                    | Ordner:                      |                                                      |  |
| 3.     |                                    | Modus: Serien                | VPS                                                  |  |
| 4. ෩   |                                    | Suchtext: T:+50:*Blue Bloods | Suchtext: T:+50:*Blue Bloods - Crime Scene New York* |  |
| . 🐨    |                                    | Kanal: kabel eins HD         | Kanal: kabel eins HD                                 |  |
| . )))  |                                    | Wochentage: Sa               |                                                      |  |
|        |                                    | Startzeit: 18:00             | Endzeit: 22:00                                       |  |
|        |                                    | Vorlauf: 5 min               | Nachlauf: 30 min                                     |  |
| 0      |                                    | Min. Länge: 0 min            | Max. Länge: 0 min                                    |  |
| . 🔾    |                                    | Startdatum: Keines           | Enddatum: Keines                                     |  |
| . )))  |                                    | Löschen nach 0 Stunden       | Bei Platzmangel löschen: Nein                        |  |
| О.,    |                                    | Aufnahmepfad: /media/hdd     | /movie/                                              |  |
|        |                                    | Dateiname: vu+-Standard      |                                                      |  |

#### Grünes VPS-Icon = VPS aktiv im Safe modus

In diesem Modus wird die Aufnahme entsprechend der Zeiten des Timers (inklusive Vor- und Nachlauf)

gesteuert und zusätzlich das VPS-Signal ausgewertet. Sollte die aufzunehmende Sendung laut VPS früher

starten oder später enden, werden die Aufnahmezeiten entsprechend angepasst. Die Aufnahme kann daher

länger, aber nicht kürzer als vom Timer vorgegeben werden.

| I. Om  | Blue Bloods - Crime Scene New York       | Blue Bloods - Crime Scene Ne   | ew York                                              |  |
|--------|------------------------------------------|--------------------------------|------------------------------------------------------|--|
| 2. 🗿   |                                          | Ordner:                        |                                                      |  |
| 3. ෩   |                                          | Modus: Serien                  | VPS                                                  |  |
| 4.     |                                          | Suchtext: T:+50:*Blue Bloods - | Suchtext: T:+50:*Blue Bloods - Crime Scene New York* |  |
| 5. 🍘   |                                          | Kanal: kabel eins HD           |                                                      |  |
| 5. ෩   |                                          | Wochentage: Sa                 |                                                      |  |
| 7. ෩   |                                          | Startzeit: 18:00               | Endzeit: 22:00                                       |  |
| B. ෩   |                                          | Vorlauf: 5 min                 | Nachlauf: 30 min                                     |  |
| 7. 🐲   |                                          | Min. Länge: 0 min              | Max. Länge: 0 min                                    |  |
| D. 🍘   |                                          | Startdatum: Keines             | Enddatum: Keines                                     |  |
| 1. ෩   |                                          | Löschen nach 0 Stunden         | Bei Platzmangel löschen: Nein                        |  |
| 2. 🎯   |                                          | Aufnahmepfad: /media/hdd/      | movie/                                               |  |
| 3. 🗰   |                                          | Dateiname: vu+-Standard        |                                                      |  |
| Testsu | che 🧿 Test ohne Beschränkung 🔘 Speichern |                                |                                                      |  |

### EPG

Die Einstellung "EPG Anpassung ein" bewirkt, dass eine Aufnahme bei Änderungen der Startzeit im EPG entsprechend verschoben wird.

Die voreingestellten Vor- und Nachlaufzeiten werden zusätzlich berücksichtigt.

Wenn in *SmartEPGvu*<sup>+</sup> diese Funktion genutzt wird, wirkt diese unabhängig davon ob im VTi unter:

/ Menu / VTi / Einstellungen - Timer / Timer anlegen (2/5) / Aufnahmezeiten automatisch an EPG Daten anpassen aktiviert ist oder nicht. Das Verhalten von *SmartEPGvu*<sup>+</sup> und VTi bei dieser Funktion ist gleich.

| 1. 🗰      | Polizeiruf 110: Monstermutter            | Polizeiruf 110: Monstermutte   | r                 |
|-----------|------------------------------------------|--------------------------------|-------------------|
|           |                                          | Ordner:                        |                   |
|           |                                          | Modus: Alles                   | EPG               |
|           |                                          | Suchtext: T:+50:*Polizeiruf 11 | 0: Monstermutter* |
|           |                                          | Kanal: Das Erste HD            |                   |
|           |                                          | Wochentage: So                 |                   |
|           |                                          | Startzeit: 17:15               | Endzeit: 21:15    |
|           |                                          | Vorlauf: 5 min                 | Nachlauf: 30 min  |
|           |                                          | Min. Länge: 0 min              | Max. Länge: 0 min |
|           |                                          | Startdatum: Keines             | Enddatum: Keines  |
|           |                                          |                                |                   |
|           |                                          | Aufnahmepfad: /media/hdd/      | /movie/           |
|           |                                          |                                |                   |
| • Testsuc | the O Test ohne Beschränkung O Speichern |                                |                   |
| ок Bearbe | iten 🥑 Anpassung an EPG ein 🕩 VPS-Modus  |                                |                   |

Es sollte bei dieser Funktion berücksichtigt werden, dass bei einigen Anwendern diese Funktion zu fehlerhaften Aufnahmen führt und nicht ungeprüft verwendet werden sollte.

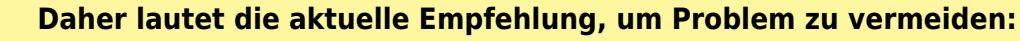

In SmartEPGvu<sup>+</sup> diese Funktion nicht zu aktivieren und unter / Menu / VTi / Einstellungen - Timer / Timer anlegen (2/5) / Aufnahmezeiten automatisch an EPG Daten anpassen  $\Rightarrow$  **AUSSCHALTEN** 

## CrossEPG

CrossEPG ist eine Systemerweiterung und kann über den Plugin Browser installiert werden. CrossEPG ermöglicht es, externe EPG-Daten von Sendern zu sammeln und aufzubereiten, die für gewöhnlich nur "Now & Next"-EPG-Informationen anbieten. Wer z.B. eine zweite Schüssel für 28.2 Ost betreibt und damit die EPG für diese Programme bekommen möchte, kann das Plugin CrossEPG nutzen. Die britischen Sender zum Beispiel senden nur Now/Next über den normalen EPG. Das Plugin schaltet auf Transponder 11428 H der in einem Datenstrom die EPG-Infos für alle Programme auf diesem Satelliten für 2 Wochen sendet.

Die Option CrossEPG nach dem Scan zu starten kann über das Einstellungsmenü von SmartEPGvu<sup>+</sup> aktiviert werden.

Das Plugin wird dann von *SmartEPGvu*<sup>+</sup> gestartet und die anschließend sind die EPG Daten der entsprechenden Sender verfügbar.

vps\_und\_epg

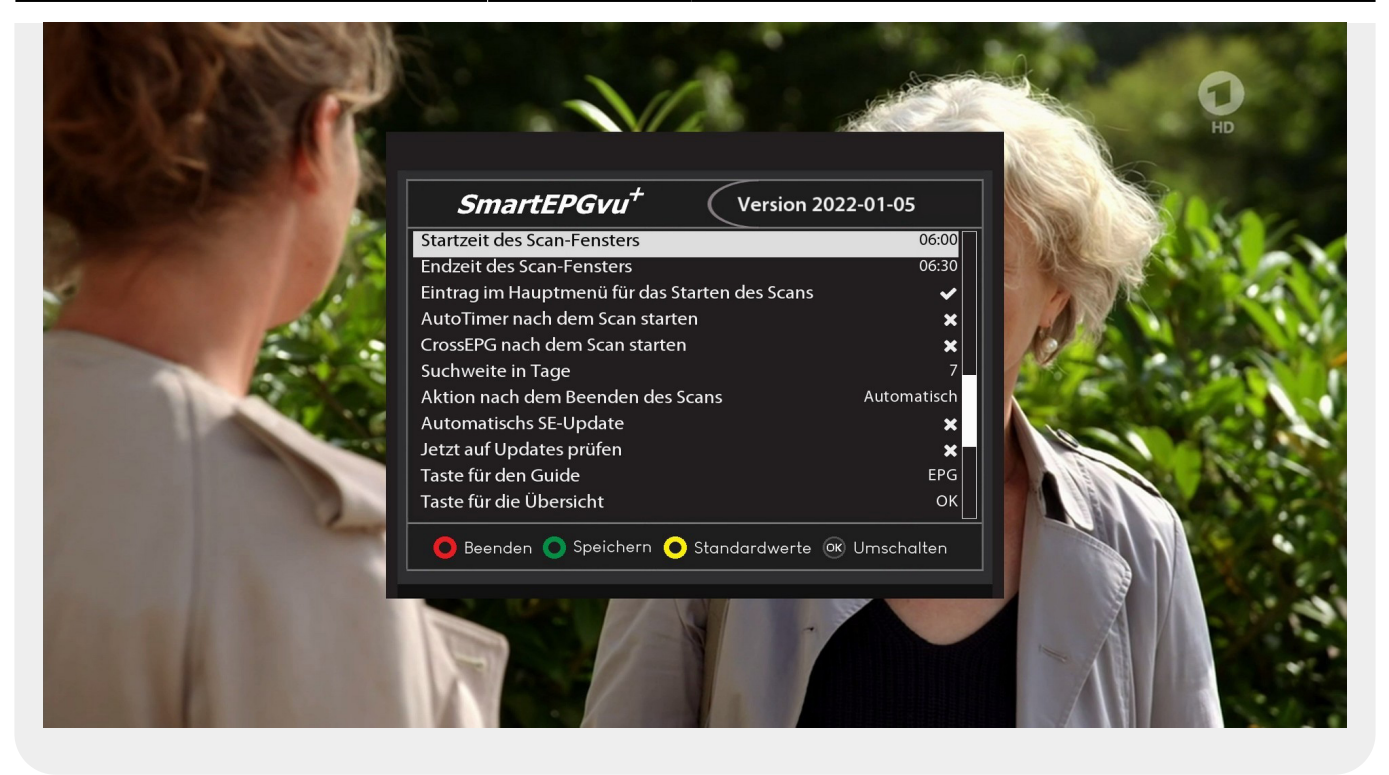

From: https://www.nayal.de/ -

Permanent link: https://www.nayal.de/doku.php/vps\_und\_epg

Last update: 2024/01/14 19:39

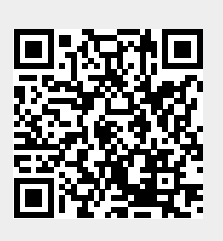